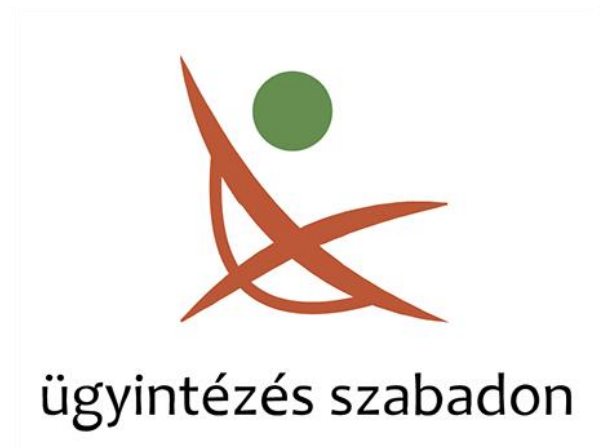

## **BEKÜLDÉSI ÚTMUTATÓ**

## Tájékoztató az erdőgazdálkodói javaslatok beküldésével kapcsolatban

A körzeti erdőtervezés igazgatási szakaszában az érintett erdőgazdálkodók az egyes erdészeti hatósági eljárások, bejelentések, valamint hatósági nyilvántartások eljárási szabályairól szóló 433 /2017 (XII. 21.) Korm. rendelet 2. § (1) bekezdésében foglaltak szerint, a használatukban álló erdőket érintően, az előzetes erdőterv javaslathoz tárgyév április 30-ig észrevételeket, javaslatokat tehetnek.

A magánerdő gazdálkodók ezentúl a <u>https://magyarorszag.hu/</u> weboldalon keresztül is benyújthatják erdőgazdálkodói javaslatukat elektronikus azonosítást követően.

A körzeti erdőtervezésben érintett ügyfelek az **erdőgazdálkodói javaslatokat** a Nemzeti Földügyi Központ (továbbiakban: NFK) honlapján közzétett formanyomtatvánnyal, az igazgatási tevékenység megkezdéséről szóló tájékoztatóban feltüntetetteknek megfelelően tudják benyújtani.

A formanyomtatványok elérhetőek a <u>Nyomtatványok</u> menüponton belül, az **Erdőgazdálkodói javaslatok körzeti erdőtervezéshez** bekezdés alatt.

## Interneten keresztül a következőképpen lehet benyújtani az erdőgazdálkodói javaslatokat:

Rendelkezni kell Ügyfélkapus elérhetőséggel, vagy más elektronikus azonosításra alkalmas eszközzel, melyet a Kormányablakon keresztül lehet igényelni.

Ügyfélkapuval rendelkező magánszemélyek a <u>https://magyarorszag.hu/</u> weboldalon keresztül tudják benyújtani javaslatukat.

A weboldalon a Bejelentkezés gombra kattintva az ügyfél azonosítási szolgáltatáson kell a bejelentkezést elvégezni.

Azonosítást követően, visszatérve a <u>https://magyarorszag.hu/</u> oldalra, a bal oldali menüsávban ki kell választani a **MEZŐGAZDASÁG, KÖRNYEZETVÉDELEM** menüpontot, majd ezen belül a **MEZŐGAZDASÁG** menüpontot.

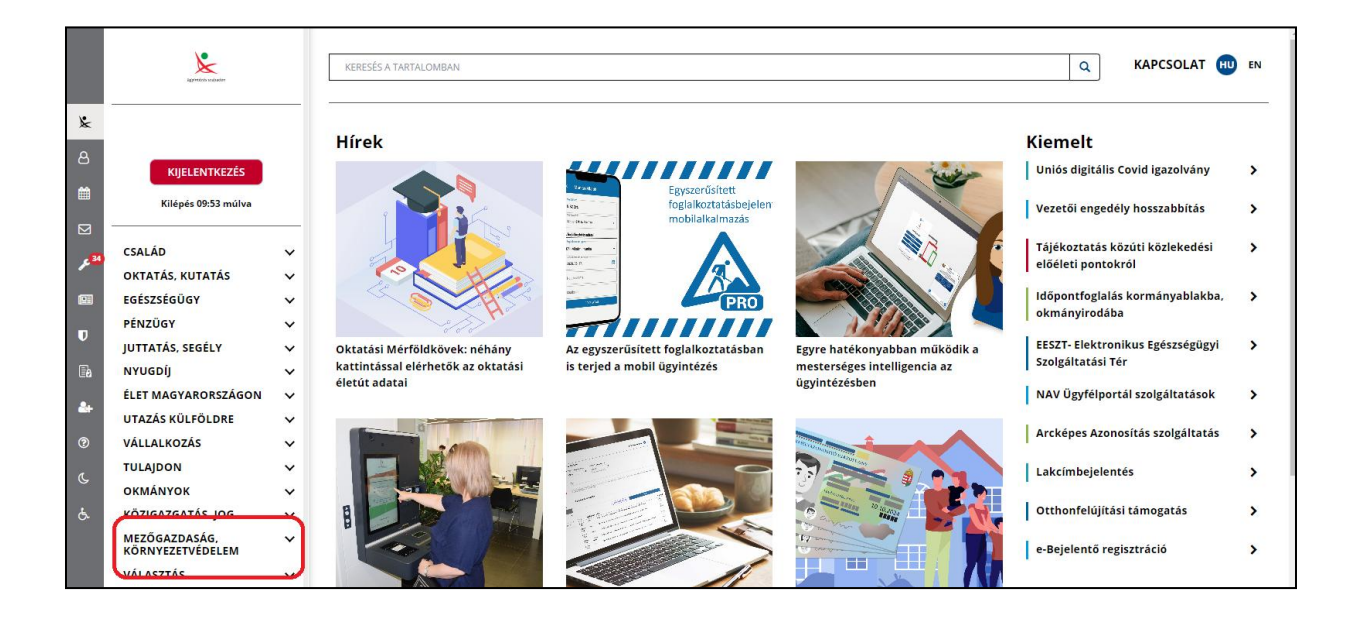

Ezt követően a képernyő közepén megjelennek a weboldalon keresztül intézhető ügyek, a listából kattintással ki kell választani az ERDŐGAZDÁLKODÓI JAVASLATOK KÖRZETI ERDŐTERVEZÉSHEZ (EFO-010G) feliratú ügyet.

Itt az **Ügyintézés indítása** gombra kell kattintani.

| ERDŐGAZDÁLKODÓI JAVASLATOK KÖRZETI ERDŐTERVEZÉSHEZ (EFO-<br>010G)                                                                                                    |
|----------------------------------------------------------------------------------------------------|
| Utolsó módosítás dátuma: 2023-02-23 12:05:09                                                                                                    |
| Ügyintézés indítása »                                                                                                    |
| A körzeti erdőtervezéshez az érintett erdőgazdálkodók a használatukban álló erdőkre vonatkozóan az előzetes erdőterv<br>javaslathoz észrevételeket, javaslatokat tehetnek. |
| Jogosultak köre                                                                                                    |
| A körzeti erdőtervezéssel érintett erdők erdőgazdálkodói.                                                                                                    |
| <b>Mit kell tennie</b><br>Az NFK honlapján közzétett nyomtatványt pontosan ki kell tölteni és meg kell küldeni az NFK részére.                                             |
| Letölthető nyomtatványok (Erdőgazdálkodói javaslatok körzeti erdőtervezéshez)                                                                                              |

A megjelenő **űrlap kitöltése** (alapadatok megadása) után a gazdálkodói javaslatokat tartalmazó formanyomtatványt kell feltölteni. A formanyomtatvány az ügyintézés indításán belül is elérhető.

|                                 | I            | ERDŐGAZDÁLKO<br>ERDÓ | DÓÓI JAVASLATOK KÖRZETI<br>ŐTERVEZÉSHEZ | <b>lügyi Központ</b><br>ssztály<br>17 Budapest, Pf. 82.<br>5 1 374 3201<br>eszet@nfk.gov.hu<br>ps://nfk.gov.hu |
|---------------------------------|--------------|----------------------|-----------------------------------------|----------------------------------------------------------------------------------------------------|
| Erdőtervezési                   | körzet:      |                      |                                         |                                                                                                    |
| Erdőgazdálkod                   | ló neve:     |                      |                                         |                                                                                                    |
|                                 | Titulus      | Családnév            | Utónév                                  |                                                                                                    |
|                                 | •            |                      |                                         |                                                                                                    |
| Erdőgazdálkoc<br>Levelezési cím | dó kódja:    |                      |                                         |                                                                                                    |
|                                 | Ország       | lrányítószám         | Település                               |                                                                                                    |
|                                 | ни           |                      |                                         |                                                                                                    |
|                                 | Közterület n | eve                  | Jellege Házszám Épület/Emelet/Aj        | tó                                                                                                    |
|                                 |              |                      | E-mail cím:                             |                                                                                                    |

A formanyomtatvány feltöltéséhez az űrlapon a gémkapocs jelre kell kattintani, majd a lap tetején a csatolmánykezelőn az "Új fájl csatolása" gombra kell kattintani. A megjelenő ablakban az ügyfél saját számítógépén található beküldésre szánt formanyomtatvány fájlt kell kiválasztani, majd a bezár gombbal visszatérni az űrlaphoz. (Nem megfelelő fájl csatolása esetén a csatolmánykezelőben a törlés gombbal lehet eltávolítani a fájlt.)

| Telefonszám:                                |               |                                      | E-mail cím:         |                                            |
|---------------------------------------------|---------------|--------------------------------------|---------------------|--------------------------------------------|
| A jogosult erd                              | észeti szaks  | zemélyzet neve:                      |                     |                                            |
|                                             | Titulus       | Családnév                            |                     | Utónév                                     |
|                                             | v             |                                      |                     |                                            |
| A jogosult erd                              | észeti szaks  | zemélyzet kódja:                     |                     |                                            |
| Erdőgazdálkor<br>Erdészeti ny:<br>Javaslat: | dói javaslato | ok erdőtervezési kör<br>elérhetősége | zet előzetes erdőte | rv javaslatához:<br>Még nincs csatolt fájl |
| elt:                                        |               |                                      | 2023. Március 24.   | (                                          |
|                                             |               |                                      |                     | erdőgazdálkodó/beielentő                   |

A hiánytalanul, helyesen kitöltött űrlap és a sikeres fájlcsatolást követően a fejlécen található "*Javítandó hibák*" listájának hibalistája 0 db hibát jelez. Probléma esetén a fejlécen található "*További műveletek*" gombra megnyíló *súgóban* találhatunk megoldást, illetve több információt.

|  | Fejezetek 🗸 | > Következő fejezet | 🕑 Javítandó hibák: 15 | 🚀 Beküldés | 🚯 Űrlap mentése | 🛓 Letöltések 🗸 | További műveletek🗸 |
|--|-------------|---------------------|-----------------------|------------|-----------------|----------------|--------------------|
|--|-------------|---------------------|-----------------------|------------|-----------------|----------------|--------------------|

A hiánytalanul, helyesen kitöltött űrlap és a sikeres fájlcsatolást követően a fejlécen található beküldés gombra kattintva lehet a javaslatot beadni. A beküldés gombra kattintva, a megjelenő ablakban a **HITELESÍTÉS** gombot kell megnyomni, majd az automatikus hitelesítést követően a **BEKÜLDÉS FOLYTATÁSA** gombbal lehet a folyamatot lezárni.

| Kívánja a csatolmányokat ł | nitelesíteni? |
|----------------------------|---------------|
| Munkafüzet1.xlsx           | HITELESÍTÉS   |
| BEKÜLDÉS FOLYTATÁSA        | )             |

A Sikeres beküldésről a rendszer visszaigazolást jelenít meg.

| Az űrlap beküldése sikeresen megtörtént.                                                                                                    |          |
|----------------------------------------------------------------------------------------------------|----------|
| A beküldött dokumentum érkeztetési száma: 223489318202303241236757584                                                                                                    |          |
| Ezzel az azonosítóval hivatkozhat a beküldött állományra.                                                                                                    |          |
| A sikeres beküldés tényét, valamint az érkeztetési számot a magyarorszag.hu portál Profil menüpontján belül, az Eseménynaplóban<br>bármikor megtekintheti.                  |          |
| Az elküldött dokumentum adatait a tarhely.gov.hu oldalon, az Elküldött mappában is megtekintheti a küldéstől számított 30 napon beli                                        | ül.      |
| A beküldött állományt az alábbi gombra kattintva töltheti le.                                                                                                    |          |
| PDF LETÖLTÉSE                                                                                                    |          |
| Figyelem!                                                                                                    |          |
| Az elküldött állomány letöltésére csak ezen a felületen van lehetőség. Amennyiben nem tölti le a csomagot, a későbbiekben az már csa<br>címzett szervezetnél lesz elérhető. | ik a     |
| Kérjük, ne zárja be az ablakot a fájl mentése nélkül.                                                                                                    |          |
|                                                                                                    |          |
| Vissza az oldal tetejére Ka                                                                                                    | ipcsolat |